# Tata Cara Revisi RUP

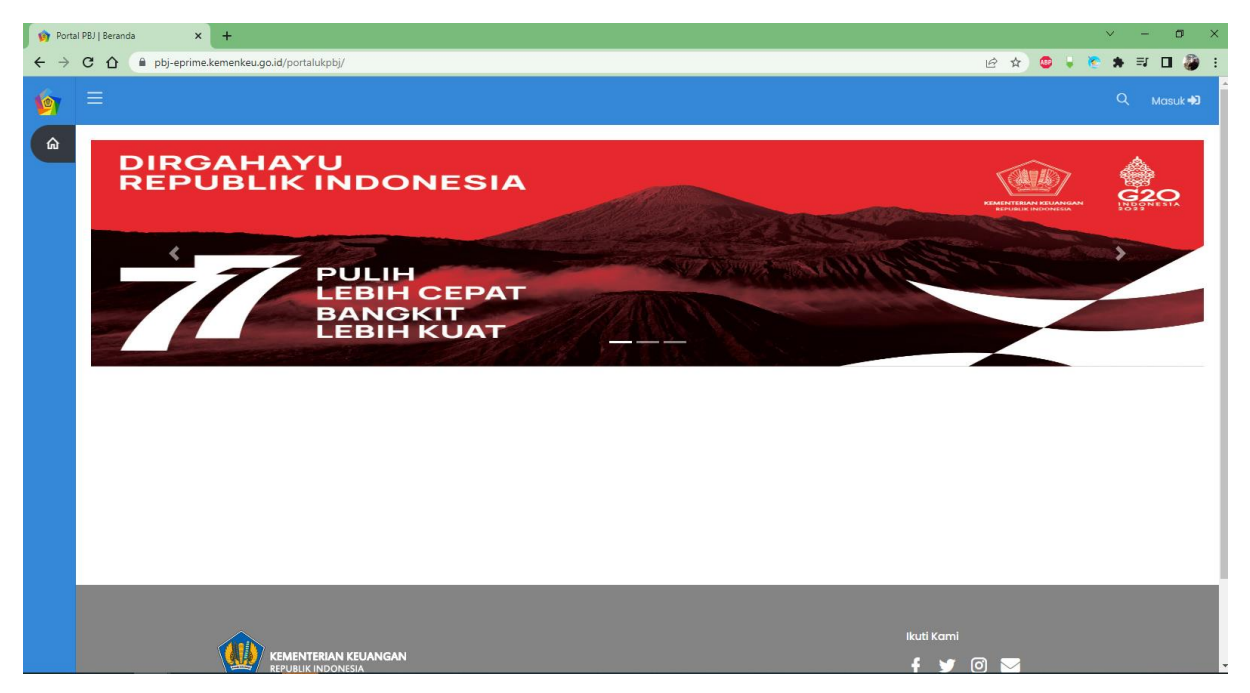

1. Login <u>https://pbj-eprime.kemenkeu.go.id/portalukpbj/</u> menggunakan user kpa

2. Pilih perencanaan pengadaan

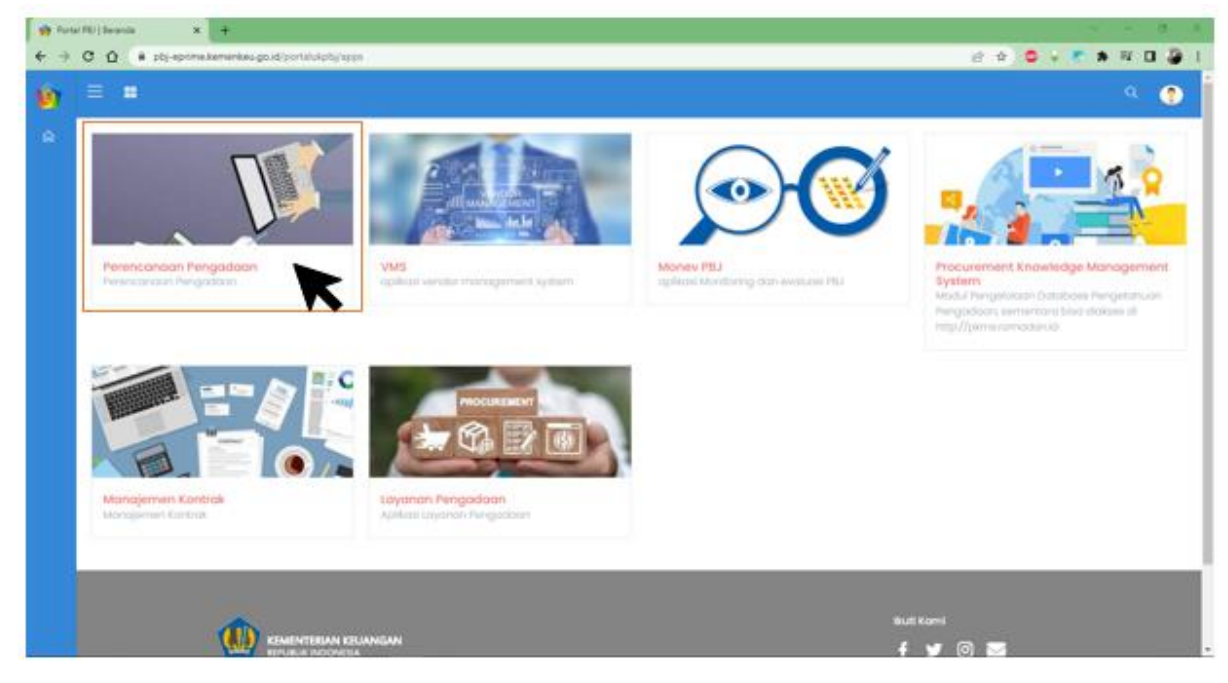

#### 3. Pilih Kelola RUP

| Perencanaan Pe | engadaan   Beranc X +                                                                                                    |                                                              |                  |                            | · ·         |        |     |
|----------------|----------------------------------------------------------------------------------------------------|--------------------------------------------------------------|------------------|----------------------------|-------------|--------|-----|
| → C ①          | labs.lua.co.id/rup/sl                                                                                                    |                                                              | 04               | ० ७ ४ 🗢 🖡 🛚                | * =         |        | 8   |
| REGENSEN       |                                                                                                    |                                                              |                  |                            |             | 6 2022 | 200 |
| Geranda        |                                                                                                    |                                                              |                  |                            |             |        |     |
|                |                                                                                                    |                                                              |                  |                            |             |        |     |
|                |                                                                                                    |                                                              |                  |                            |             |        |     |
|                | 🗸 entri                                                                                                    |                                                              |                  |                            | Dark        |        |     |
|                | 01                                                                                                    | Nama Satker                                                  |                  | <ul> <li>Lokasi</li> </ul> |             | Jumiat | h   |
|                | ion .                                                                                                    | Carl Software                                                |                  | Caritakasi                 |             |        |     |
|                | wedatearaan                                                                                                    | KANTOR PELAVANAN PERENDAHARANA NEDARA RUTEND                 |                  | AND MANGGARA               |             | 25     |     |
|                |                                                                                                    | KANTOR PELAVANAN PAJAR PERTAWA TEWANOCUMO                    |                  | KAR TEMPIOQUNG             |             |        |     |
|                | eptert Negoro                                                                                                    | KANITON PELAVARAN KEKAYAAN HEOARA DAN LELAND PENATAN DEARTAR |                  | KOTA PENATANOISANTAR       |             | 18     |     |
| NAL NO.        | e kolahuruary                                                                                                    | KANTOR PRIAVANAN PERBENELIHARIAAN NEGARA BIAR                |                  | KAL BAO MARCO              |             | 28     |     |
| 12.2.4         |                                                                                                    | KANTON PELAVANAN PAUAR MADYA TANDIBAND                       |                  | KOTA TANGGRAMS             |             |        |     |
| nak:           |                                                                                                    | KANTON PELAVANAN PAJAK MADYA DUA SUBABION                    |                  | KOTA SLOABAYA              |             | 4      |     |
|                | endaharaan                                                                                                    | KANTOR PELIVANNA PERENDAHANAN NEDIRA TANJANG                 |                  | KAE TABALOND               |             | 28     |     |
|                | yaan Negata                                                                                                    | XANTON PELAVANAN KEKAVAAN NEGARA DAN LELANG NALAND           |                  | EGEA WALANG                |             | 88     |     |
|                | e elaboración                                                                                                    | KANTON PELIVANAN PERENZIAHANAN NEDARA NALAM                  |                  | KAR MAUNU TENGGARA BARAT   |             | 28     |     |
|                |                                                                                                    | KARTON PELAVANAN PALAK PERTANA PADANO IDEBARUAN              |                  | KOTA PADANO EDEMPUM        |             | 24     |     |
|                | Property Physical Television                                                                                                    |                                                              | Betterio Tabatan |                            | Capital and | n Tar  |     |
|                | and the state of the state of t |                                                              |                  |                            |             |        |     |

 Pilih menu manajemen paket, pilih penyedia Pilih penyedia multiyear untuk paket multiyears;
 Pilih penyedia integrasi untuk paket integrasi;
 Pilih penyedia dikecualikan untuk paket dikecualikan;
 Pilih swakelola untuk paket swakelola.

#### Untuk user manual ini sebagai contoh pilih penyedia.

| 🔥 Perencanaan Penga                   | daan   Berand 🗙 🕂     |                                                               |                  |          |            |           |     | ~       | -      | σ       | > |
|---------------------------------------|-----------------------|---------------------------------------------------------------|------------------|----------|------------|-----------|-----|---------|--------|---------|---|
| ← → ⊂ ☆                               | Babs.lua.co.id/rup/sl |                                                               | d                | n Q      | e ⊀        | 2 😐       | Ψ.  | ۲       | * 0    | 1 🌡     |   |
| No. Allenser                          |                       |                                                               |                  |          |            |           |     |         | 61 20  | 22      |   |
|                                       |                       |                                                               |                  |          |            |           |     |         |        |         |   |
| Ø bikop                               |                       |                                                               |                  |          |            |           |     |         |        |         |   |
|                                       | entri                 |                                                               |                  |          |            |           | Car | t       |        |         |   |
| - DATA ANDGARAN                       |                       | 1 Nomo Sotker                                                 |                  | : Lokosi |            |           |     |         | : Jumi | uh :    |   |
| Kalala Anggaran                       | s -                   | Carl Satker                                                   |                  | Cori     | Lokoni     |           |     |         |        |         |   |
|                                       | laharaan              | KANTOR PELAYANAN PERENDAHARAAN NECARA RUTENO                  |                  | KNE M    | NOCARA     |           |     |         | 75     |         |   |
| - DATA PART                           |                       | KANTOR PELAYANAN PAJAK PELANAN BEANNOOLNO                     |                  | KAB TE   | MINOOUN    | 0         |     |         | 1      |         |   |
| • • • • • • • • • • • • • • • • • • • | on Negara             | KANDON PELATANAN KEKATAAN NEOKAL DINI BELAND PENMITANDIAN LAN |                  | KOIAP    | NALMON     | INNER .   |     |         |        |         |   |
|                                       |                       | KINTOR PELAVANIN PAJAK MAZYIKI TANDERANO                      |                  | KOTAT    | INNOERANO  |           |     |         |        |         |   |
| Manajemen Poket                       | ×                     | KANTOR PELAYANAN PAJAK MADYA DUA SURABIYA                     |                  | KOTA S   | URABAYA    |           |     |         |        |         |   |
| Peryecto                              | ichoroan              | KANTOR PELAYANAN PERBENDAHARAAN NEGARA TANJUNO                |                  | KAB TA   | BALONO     |           |     |         | 39     |         |   |
| Pervedia (Mutheam)                    | Negara                | KANTOR PELAVANAN KEKAYAAN NEGARA DAN LELANG MALANG            |                  | KOTAN    | ANLAND     |           |     |         | 00     |         |   |
|                                       | laharaan              | KANTOR PELAYANAN PERBENDAHARAAN NEDARA SAUMLARI               |                  | KAB.M    | ALUKU TENG | CARA BARA | T.  |         | 39     |         |   |
| Penyeciio (integros)                  |                       | KANTOR PELAYANAN PAJAK PRATAMA PADANO SIDEMPUAN               |                  | KOTAP    | NDANG SID  | DMPUAN    |     |         | 74     |         |   |
| Peryedia (Dilecualitar)               | pol 10 dari 781 entri |                                                               | Pertama Sebelumn | ia t     | 2 3 4      | 5.        | 79  | Selonju | onya 1 | erokhir |   |
| Swahelala                             |                       |                                                               |                  | _        |            |           |     |         |        |         |   |
| ± Unduh                               |                       |                                                               |                  |          |            |           |     |         |        |         |   |
| - MONTORIO                            |                       |                                                               |                  |          |            |           |     |         |        |         |   |
| <ol> <li>Montoring</li> </ol>         | >                     |                                                               |                  |          |            |           |     |         |        |         |   |

# 5. Pilih paket penyedia yang akan direvisi

| <b>b</b> F | erencan | aan Pengad     | aan   Daftar    | × +                                                              |                      |                        |                    |              |              |              |         |        |         |     |        | × –         | Ø              | ×          |
|------------|---------|----------------|-----------------|------------------------------------------------------------------|----------------------|------------------------|--------------------|--------------|--------------|--------------|---------|--------|---------|-----|--------|-------------|----------------|------------|
| ~ ·        | → C     | ÷ 🗅 🗍          | i labs.lua.     | .co.id/rup/paket/penyedia                                        |                      |                        |                    |              |              |              | Q       | Ê      | * 4     | •   | ۲      | * =         |                | <b>)</b> : |
| •          | ≡       |                |                 |                                                                  |                      |                        |                    |              |              |              |         |        |         |     |        |             | fi 2022        | ?          |
| <u>ش</u>   | Dafta   | ır Paket Per   | nyedia          |                                                                  |                      |                        |                    |              |              |              |         |        |         |     | Be     | arondo > Do | aftar Paket Pr | anyedia    |
| e<br>iL    | Sei     | mua Paket      | Penyedia        |                                                                  |                      |                        |                    |              |              |              |         |        |         |     |        |             | e Umumka       | n          |
| -          | Tan     | npilkan 10     | ♥ entri         | (≡ Sanua f                                                       | oliat 🛛 Usulan Diumu | mion Usulan Dibatalian |                    |              |              |              |         |        |         |     | Cari   |             |                |            |
| ۲          | #1      | Id Paket       | Id Sirup        | Nama Paket                                                       | n Pogu n             | Jenis Pengadaan        | Metode Pemilihan   | Status       | Keterangan   | Tahun Anggan | an ti   | Umumkr | an      |     | Action | a           |                |            |
| _          | #       | Cari Id        | Cari Id         | Cari Nama                                                        | Cari Pagi            | Cari Jenis             | Cari Metode        | Cari Status  | Cari Keterar | Cari Tahun A | ngga    | #      |         |     | #      |             |                |            |
|            | 1       | 64205          | N/A             | Pengadaan ATK                                                    | 1.000.000            | Barang                 | Pengadaan Langsung | Draft        | N/A          | 2022         |         |        |         |     | ۲      |             |                |            |
| ŧ          | 2       | 42670          | 30998561        | Pemeliharaan Jaringan                                            | 24.000.000           | Jasa Lainnya           | Pengadaan Langsung | Terumumkan 🖬 | N/A          | 2022         |         | 5      |         |     | 0      | 0           |                |            |
| *          | 3       | 42662          | 30998560        | Pemeliharaan GPS                                                 | 2.900.000            | Jasa Lainnya           | Pengadaan Langsung | 🖬 Terumumkan | N/A          | 2022         |         |        |         |     | 0      | •           |                |            |
| -          | 4       | 42596          | 30998535        | Pemeliharaan Genset, BBM dan Pelumas Genset                      | 21001000             | Jasa Lainnya           | Pengadaan Langsung | 🖬 Terumumkan | N/A          | 2022         |         |        |         |     | 0      | •           |                |            |
| ٩          | 5       | 42586          | 30998534        | Pemeliharaan AC                                                  | 21.350.000           | Jasa Lainnya           | Pengadaan Langsung | 🖬 Terumumkan | N/A          | 2022         |         |        |         |     | 0      | •           |                |            |
| 2/         | 6       | 42571          | 30998533        | Perneliharaan inventaris, Tabung Pernadam dan Peralatan Komputer | 45.665.000           | Jasa Lainnya           | Pengadaan Langsung | Terumumkan   | N/A          | 2022         |         | 2      |         |     | e i    | •           |                |            |
| 6          | 7       | 42567          | 30998532        | Pemeliharaan Kendaraan Roda 2                                    | 14.000.000           | Jasa Lainnya           | Pengadaan Langsung | Terumumkan 🖬 | N/A          | 2022         |         |        |         |     | 0      | •           |                |            |
| -          | 8       | 42558          | 30998531        | Pemeliharaan Kendaraan Roda 4                                    | 200.000.000          | Jasa Lainnya           | Pengadaan Langsung | 🖬 Terumumkan | N/A          | 2022         |         | 8      |         |     | 0      | •           |                |            |
|            | 9       | 42556          | 30998530        | Pemeliharaan Kendaraan Double Gardan                             | 25.000.000           | Jasa Lainnya           | Pengadaan Langsung | 🖬 Terumumkan | N/A          | 2022         |         |        |         |     | a      | •           |                |            |
|            | 10      | 42535          | 30998529        | Pengadaan Sosialisasi Melalui Media Elektronik                   | 11.000.000           | Jasa Lainnya           | Pengadaan Langsung | Terumumkan   | N/A          | 2022         |         | 53     |         |     | 0.0    | 0           |                |            |
|            | Mer     | nampilkan I sa | mpai 10 dari 35 | 5 entri                                                          |                      |                        |                    |              |              |              | Pertama | Sebel  | umnya 1 | 2 3 | 4      | Selanjutnya | 3 Terakh       | •          |
|            |         |                |                 |                                                                  |                      |                        |                    |              |              |              |         |        |         |     |        |             |                |            |

### 6. Klik tombol revisi

| afto | r Paket F   | enyedia   |                                                                   |            |                    |                         |                     |                                       |                    |         | -      | 1. DePlactured Income |
|------|-------------|-----------|-------------------------------------------------------------------|------------|--------------------|-------------------------|---------------------|---------------------------------------|--------------------|---------|--------|-----------------------|
| Sec  | muci Pak    | et Peryed | lia                                                               |            |                    |                         |                     |                                       |                    |         |        | + Umumitan            |
| tar  | iphan 1     | v et      |                                                                   | a laman    | And Rootenberry    | the Blade States        |                     |                                       |                    |         | Cart   |                       |
|      | kê<br>Faket | ed Situp  | Nama Poket                                                        | Yogu       | Jenis<br>Pengadaan | Metode<br>Pemilihan     | TOPA                | Kelanangan                            | Tahun<br>Anggarati | Umumkon | Action |                       |
|      | Der         | Car       | Carl Norma                                                        | CartiP     | Options:           | Crist Metode            | Corr Italius        | Col Kenningen                         | Carl Tomata        |         |        |                       |
| ł    | 42013       | accenter  | Pervelicenzet GPS                                                 | 1000.000   | locitiva           | Pengaditan<br>Gergiung  | Revis Ronal         | Anggeren distriken te tegener<br>tern | 2002               |         | * *    |                       |
| 2    | .04208      | N/A       | Perteilbarson Jorngon                                             | 20,000,000 | 2010/12/14/19      | Pengadalah<br>Sangsung  | Weden<br>Olamamikan | N/A                                   | 3000               | 0       |        |                       |
| 1    | 64205       | N(A       | Perguduan Afri                                                    | 1000.000   | Barony             | Pengosoan<br>sangining  | Orah                | n(a                                   | 3022               |         | -      |                       |
| 4    | 42596       | 3009#535  | Perselitanan Gener, 300 dan Néaran Gener                          | 2001006    | Josef Laborate     | Pengoduan<br>Sangsung   | S Teramankan        | n/n                                   | 3000               | .0      |        |                       |
| 2    | 42500       | 30884534  | Persell processor                                                 | 2104.000   | Jose Literatio     | Pengadalah<br>Sangsung  | 6 Teramoniae        | n/A                                   | 3002               |         |        | 5                     |
| ň    | 42571       | 30099533  | Perselhartan Investant, Tabung Persodan dan Peratatan<br>Kanguler | 40.055.000 | inst laveys        | Pengosoan<br>Songaung   | S Termunian         | h(A                                   | 3923               |         |        |                       |
| T    | 425.07      | 30094533  | Perrefitanzan Kendaraan Itolo 2                                   | 14.000.000 | Josep Lindwigen    | Pergodoan<br>Sangsung   | S Dramankas         | m(a                                   | 3003               |         | 1971-  |                       |
| R.   | 4000        | 30994531  | Perselhorson Kandasion Bulia 4                                    | 301005000  | 2010/14/19/0       | Pengadalah<br>Cangsung  | S Transmiss         | N(A                                   | 3002               |         |        |                       |
| 2    | 42000       | 30044530  | Perreihartan Kendaraan Double Dardan                              | 35.000.000 | Jones Lawryst      | Pengotooni<br>Longisung | 5 Termentes         | n(n                                   | 3022               |         |        |                       |
| 10   | 42525       | 3000#525  | Pergentaur: Scalahumi veloka teksisi Dektrarik                    | 1002.000   | ayrinirya          | Ampoloan<br>Langsung    | & Teramanikas       | n(4                                   | 3003               |         | .0 - 👄 |                       |

# 7. Pilih satu ke satu untuk revisi ke satu paket

| Revisi Paket                                                                        | ×     |
|-------------------------------------------------------------------------------------|-------|
| Apakah Anda yakin ingin merevisi [42596] Pemeliha<br>Genset, BBM dan Pelumas Genset | iraan |
| 🖨 Pembatalan 🛛 🗃 Satu ke Satu 🚹 🕯 Satu ke Banyak                                    |       |
| *                                                                                   | Batal |

Pilih satu ke banyak untuk revisi ke banyak paket

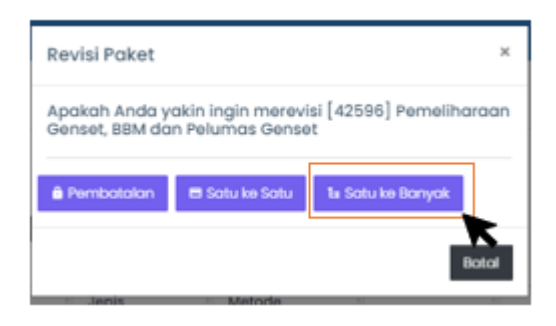

8. Tuliskan alasan inisiasi revisi

| • |                                                                              |                                      |                 |                                                         | 🖬 2022 🕐                              |
|---|------------------------------------------------------------------------------|--------------------------------------|-----------------|---------------------------------------------------------|---------------------------------------|
|   | Formulir Revisi One To One Paket Penyedia                                    |                                      |                 | Beranda 🗧 Palet Penyer                                  | ia > Revisi One To One Paket Penyedia |
|   | Revisi One To One Paket Penyedia<br>Formula Revisi One To One Paket Penyedia |                                      |                 |                                                         |                                       |
|   | Data PPK                                                                     |                                      |                 |                                                         |                                       |
|   | Nama / NP Syamoul 8                                                          | uhvi / 197307071998031002            |                 |                                                         |                                       |
|   | Satuan Kerja KANTOR PE                                                       | NGAWASAN DAN PELIYANAN BC MANADO / 1 | null            |                                                         |                                       |
|   | Data Rencana Pengadaan                                                       |                                      |                 |                                                         |                                       |
|   | Alasan Revisi                                                                |                                      |                 |                                                         |                                       |
|   | Alason                                                                       | Alasan Revisi                        |                 |                                                         |                                       |
|   | Rincian Paket                                                                |                                      |                 |                                                         | R                                     |
|   | Tohun Anggaran *                                                             | 2022                                 |                 |                                                         |                                       |
| 8 | Namo Paket *                                                                 | Perneliharaan Genset, BBM dan Pelum  | os Genset       |                                                         |                                       |
|   | Lokasi Kegiatan *                                                            | Provinsi                             | Kobupaten       | Lokosi                                                  | Action                                |
|   |                                                                              | Sulaveni Utara 👻                     | Manada (Kota) 👻 | KPPBC TMP C MANADO, Jolan A.A. Maramis, Paniki Bawah, M |                                       |
|   |                                                                              |                                      |                 |                                                         | Tambah Lokasi                         |
|   | Volume *                                                                     | 3 unit                               |                 |                                                         |                                       |

Pilih salah satu:

- Penyesuaian RUP dengan anggaran yang direalisasikan atau
- Kegiatan tidak jadi seluruhnya dilaksanakan

- dll

9. Jika perlu untuk merevisi rincian paket silahkan untuk disesuaikan.

| Rincian Paket                                                     |                                                                                                    |
|-------------------------------------------------------------------|----------------------------------------------------------------------------------------------------|
| Tahun Anggoran *                                                  | 2003                                                                                                    |
| Nama Poket*                                                       | Perselbauer dersel, Bild dar Reiares Berset                                                                                                    |
| Lokosi Kegiotan *                                                 | Peoble Kalopalan Lakad Action                                                                                                    |
|                                                                   | Subawas stara 👻 Maradas Ramal                                                                                                    |
|                                                                   | render une                                                                                                    |
| Volume *                                                          | here the second second s |
| Unsion Peterjoan *                                                | Nevalharaan dersat, Bila dar Naunas bersat                                                                                                    |
| Spesificai *                                                      | kala pedaga tara                                                                                                    |
| Produk Dolom Negeri                                               |                                                                                                    |
| Usaha Kacil / Kaparosi                                            | . <                                                                                                    |
| Perkinsen Persentose Niki Usoho Kecil                             | Persantase                                                                                                    |
| Pengodoon Berketanjuton stou Sustainable Public Procurement (SPP) |                                                                                                    |
| Jenis Pengedoan *                                                 | Instanya                                                                                                    |
| Kategori *                                                        | taa dangatar                                                                                                    |
| Bancona Mutada Pamilihan *                                        | Register ingung                                                                                                    |

## 10. Revisi Pagu Pilih tombol action

| Anggaran |               |                   |                |                      |                                     |      |                 |
|----------|---------------|-------------------|----------------|----------------------|-------------------------------------|------|-----------------|
|          | Pro DIPA/DPA  | 0                 |                |                      |                                     |      |                 |
|          | Sumber Dana * | Tahun<br>Anggaran | Sumber<br>Dana | KLPD                 | MAK                                 | Pagu | Action          |
|          |               | 2022              | APEN           | Kementerian Keuangan | 015.05.WA.4695.EBA.994.002.C.523121 | 0    |                 |
|          |               | Total Pagu        |                |                      |                                     | 0    | K               |
| Jadwal   |               |                   |                |                      |                                     | l    | Tambah Anggaran |

Pilih anggaran yang sama -> klik checklist -> klik simpan

| lata PPK                                            |                                                                                                    |              |              |            |          |
|-----------------------------------------------------|----------------------------------------------------------------------------------------------------|--------------|--------------|------------|----------|
| Nama / NIP                                          | Syameul Bahri / 197307071998031002                                                                              |              |              |            |          |
| Satuan Kerja                                        | KANTOR PENGRWASAN DAN PELAYANAN BC MA                                                                           | NADO / null  |              |            |          |
| ata Item DIPA                                       |                                                                                                    |              |              |            |          |
| Kegiatan                                            |                                                                                                    |              |              |            |          |
| Output                                              | [4005£8A] Layanan Dukungan Manajen                                                                              | nen internal |              |            |          |
| lub Output                                          | [4095.08A.994] Layanan Perkantaran                                                                              |              |              |            |          |
| Componen                                            | [002] Operasional dan Pemeliharaan Ka                                                                           | intor        |              |            |          |
| Sub Komponen                                        | [C] Pernelharaan Peralatan dan Mesin                                                                            |              |              |            |          |
| Akun                                                | (523121) Belanja Pemeliharaan Peralatar                                                                         | - dan Mesin  |              |            |          |
| Semua Perneta                                       | an Rem                                                                                                    |              |              | Search     |          |
|                                                     | a de la compansión de la compansión de la compansión de la compansión de la compansión de la compansión de la c | ne i totuon  | Hargo Sotuon | Alokosi    | Terpakai |
| Kode Nama                                           | kun/Pemetaan Item                                                                                               |              |              |            |          |
| Kode <sup>14</sup> Nama<br>5232 Belonjo             | kun/hemetaan item '' Volun<br>Pemeliharaan Peratatan dan Mesin                                                  |              |              | 28.252.000 |          |
| Kode <sup>12</sup> Nama<br>52302 Belonjo<br>Perneli | kun/Pemetaan Item '' Volun<br>Pemeliharaan Peralatan dan Mesin<br>araan Tabung Pemadam Api                      |              | 0            | 28.252.000 | Q        |

| Data PPK       |                                                  |          |
|----------------|--------------------------------------------------|----------|
| Nama / NIP     | Syamsul Bahri / 19730707/998031002               |          |
| Satuan Kerja   | KANTOR PENGAWASAN DAN PELAYANAN BIC MANADO / MUB |          |
|                |                                                  |          |
| Data Item DIPA |                                                  |          |
| Kegiatan       |                                                  |          |
| Output         | [4695.EBA] Layanan Dukungan Manajemen Internal   |          |
| Sub Output     | [4695.EBA.994] Layanan Perkantaran               | <i>w</i> |
| Komponen       | [002] Operasional dan Pemeliharaan Kantor        | <i>w</i> |
| Sub Komponen   | [C] Perneliharaan Peralatan dan Mesin            | <i>w</i> |
| Akun           | plih SubKomponen                                 | <i>w</i> |
|                |                                                  |          |
|                |                                                  |          |

## Edit pagu sesuai realisasi

### Contoh sebelum

Anggaran

| Pra DIPA/DPA  | 0                 |                |                      |                                     |           |      |
|---------------|-------------------|----------------|----------------------|-------------------------------------|-----------|------|
| Sumber Dana * | Tahun<br>Anggaran | Sumber<br>Dana | KLPD                 | МАК                                 | Pagu      | Acti |
|               | 2022              | APBN           | Kementerian Keuangan | 015.05.WA.4695.EBA.994.002.C.523121 | 6000000 🗸 | 4    |
|               | Total Pagu        |                |                      |                                     | 6.000.000 |      |

### Contoh sesudah

Anggaran

Ja

| Pra DIPA/DPA  |                   |                |                      |                                    |           |            |
|---------------|-------------------|----------------|----------------------|------------------------------------|-----------|------------|
| Sumber Dana * | Tahun<br>Anggaran | Sumber<br>Dana | KLPD                 | МАК                                | Pagu      | Action     |
|               | 2022              | APBN           | Kementerian Keuangan | 015.05.WA.4695EBA.994.002.C.523121 | 500000d 🗸 | 4          |
|               | Total Pagu        |                |                      |                                    | 5.000.000 |            |
|               |                   |                |                      |                                    | Tamba     | h Anggaran |

## Jika terjadi perubahan jadwal pelaksanaan sesuaikan kolom jadwalnya

| Pernanfaatan Barang/Jasa * | Awal             | Akbir         |  |
|----------------------------|------------------|---------------|--|
|                            | January 2022     | December 2022 |  |
| Pelaksanaan Kontrak *      |                  |               |  |
|                            | Awal             | Akhir         |  |
|                            | January 2022 🗖 🗸 | December 2022 |  |
| Pemilihan Penyedia *       |                  |               |  |
|                            | Awal             | Akhir         |  |
|                            | January 2022     | December 2022 |  |
|                            |                  |               |  |

## Kemudian klik simpan

| Jadwal                     |               |     |               |            |
|----------------------------|---------------|-----|---------------|------------|
| Pernanfaatan Barang/Jasa * | éend.         |     | Althur        |            |
|                            | December 2022 | 1   | December 2022 | ۰          |
| Pelaksanaan Kontrak *      | dared.        |     | Al-bir        |            |
|                            | November 2022 | ) i | November 2022 | • •        |
| Pemilihan Penyedia *       | and .         |     | Al-Phir       |            |
|                            | November 2022 | 1   | November 2022 | <b>0</b> 🗸 |
|                            |               |     |               |            |
|                            |               |     | Simp          | Botol      |
|                            |               |     |               |            |

# 11. Umumkan Kembali rup

### Klik checklist kolom umumkan dan klik tombol umumkan

| lemua Pa | sket Penye      | dia                                          |           |                  |                          |             |                 |               |         | = Umumkon |
|----------|-----------------|----------------------------------------------|-----------|------------------|--------------------------|-------------|-----------------|---------------|---------|-----------|
| ampikan  | ii <b>v</b> ent |                                              | (Line)    | Naut Discontinum | 1999 🖬 Lanin (Kellillor) |             |                 |               |         | Carl      |
| P Poket  | kd Sirup        | Nama Roket                                   | Pagu      | Pengodoon        | Persilihan               | Status      | Keterangan      | Anggaran      | Umumkan | Action    |
| , Cor    | Car             | Carl Noma                                    | Darie     | Cost Jania       | Cipri Metuche            | Coti Statue | Carl Keterangan | Carl Tuhuri r |         |           |
| 04209    | A/A             | Perrethorson Censel, 85M don Pelumot Censel. | 6.000.000 | Jose Laining     | Pergadaan                | Usilon      | N/A             | 2023          | 0       |           |

| Dafta | ir Paket    | Penyedia   |                                              |           |                    |                       |                        |               |                   |         | Berandes > Collect Pattel Nergetta |
|-------|-------------|------------|----------------------------------------------|-----------|--------------------|-----------------------|------------------------|---------------|-------------------|---------|------------------------------------|
| Ser   | mua Pa      | lket Penye | dia                                          |           |                    |                       |                        |               |                   |         | - Umarriton                        |
| tar   | milian      | t Vet      | 2                                            | (T        | naal BladenDorse   | nian 🔹 Lauten Challen |                        |               |                   |         | Car                                |
| ,     | lð<br>Fakel | ld Sirup   | Nama Paket                                   | Pagu      | Jenis<br>Pengadaan | Netode<br>Pemilihan   | Status                 | Kelerangan    | Tohun<br>Anggaran | Umumkan | Action                             |
|       | Car         | -Cur       | Contriuma                                    | ConP      | Con Jenn           | Coli Memige           | Cori Statue            | Contentiongon | Qui Tuhini i      |         |                                    |
| 1     | 04209       | NIA        | Permithanaan Genael, 1834 dan Pelamas Genael | 6.000.000 | Juni Larrya        | Pergeditars           | Unutory<br>Discoursing | ne'n          | 2022              |         |                                    |

#### 12. Paket revisi sudah diumumkan